1. Firstly check that you are running Version 4.18. This can be seen at the bottom of the front screen.

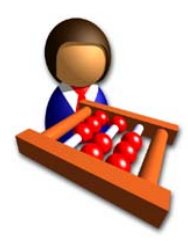

Finance Co-ordinator 4.18 Copyright © 2017 Data Developments

- 2. If you are not on version 4.18, please go to the Data developments website download page and follow their helpful presentation to upgrade your system. <u>http://www.datadevelopments.co.uk/download/</u>
- 3. When your accounts are complete for the year and you are ready to submit that Parish Finance return, click Reports > Return of Parish Finance > Standard Return

| ne cait Lists   | Reports J Utilities Admin Help                                        | -   |                 |
|-----------------|-----------------------------------------------------------------------|-----|-----------------|
| <b>2 2</b>      | Select organisation or group for reports                              |     |                 |
|                 | Reports organiser / finder                                            |     |                 |
|                 | SORP 2015 Statement of Financial Activities (SOFA)                    | - • |                 |
| 4               | Legacy SORP 2005 R&P                                                  | - > |                 |
| Transaction     | Legacy SORP 2005 SOFA                                                 | •   |                 |
| assistant       | Balance sheet reports                                                 | •   |                 |
| 100000000       | Statement of assets and liabilities reports                           | •   |                 |
|                 | Trial balance reports                                                 | - > |                 |
|                 | Fund reports                                                          | •   |                 |
| Record income   | Budget reports                                                        |     |                 |
|                 | Reports by report groups                                              |     |                 |
|                 | Transaction reports                                                   |     |                 |
| Record          | Suppliers (not entered via purchase assistant)                        |     |                 |
| expenditure     | Grantors                                                              |     |                 |
|                 | Agencies (postboxes)                                                  |     |                 |
| <b>"</b>        | Church in Wales                                                       | •   |                 |
| st transactions | Annual financial statements (Trustees annual report) - output to Word |     |                 |
|                 | Output to Excel                                                       |     |                 |
| <b>A</b>        | Return of Parish Finance (Church of England)                          | •   | Standard Return |
| Bank            | Previous Bank Reconciliations                                         |     |                 |
| reconciliation  | Cost centres                                                          | •   |                 |
|                 | Purchase reports                                                      |     |                 |
|                 | Sales reports                                                         |     |                 |
| tanding orders  | Reference lists                                                       | •   |                 |
|                 | For future developments                                               |     |                 |

4. Click 'OK' to the reminder

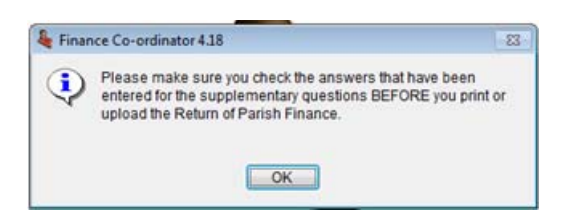

5. Your will see the following screen where some important information needs to be entered for it to work correctly

| & Return of Parish Finance (Church of England)                                                                                                    |                                                                                                    |
|----------------------------------------------------------------------------------------------------|----------------------------------------------------------------------------------------------------|
| <ul> <li>This report is the annual report required by the Church of England.</li> <li>This report is dependant on you having entered transactions into the correct nominal codes.</li> <li>If you go to Accounts assistant, Nominal accounts, Income or Expenditure, you can set the section for each code.</li> <li>It is most important that you ensure you have each income / expenditure code assigned to the correct section.</li> <li>Please see the manual or on-line help for more information.</li> <li>Please note that each section's totals will be displayed as whole pounds. The main totals will then sum these rounded amounts together.</li> </ul> | The RPF has supplementary questions which you must complete by clicking on the button below.         The answers you enter will be retained for future use so you only need to click the button again if any of the answers need modification.         To upload your data to the central on-line system you will need the church code, parish code and parish password. Contact your diocesan office for these.         RPF Supplementary questions         Preview       Submit to Church of England |
| A 2016                                                                                                    | Layout       Layout       Restore     Browse     Modify                                                                                                    |
| R Separate recurring & non-recurring<br>(Newcastle diocese)<br>C Use a comma as 1000s delimiter<br>Refresh                                                                                                    | Export vpe PDF report v<br>File name RPFDec2016 Export                                                                                                    |
|                                                                                                    |                                                                                                    |

- A. Set to the correct reporting year
- B. Tick this to ensure that recurring and non-recurring are separately reported
- C. No Tick for comma delimiters as this will corrupt the return

6. Next Click RPF Supplementary Questions to select the parish and configure some further options

| ſ  | 🍇 RPF quest | tions                                       |        |                                       |   |
|----|-------------|---------------------------------------------|--------|---------------------------------------|---|
|    |             |                                             |        |                                       |   |
| Δ  | Diocese     | Carlisle                                    |        | Chelmsford                            | ] |
|    |             | Chelmsford -                                |        |                                       |   |
| Β. | Deanery     | Abbeydore A                                 |        | Harlow                                |   |
|    | Barish      |                                             |        |                                       |   |
| С  |             | Ab Kettleby And Holwell Abbas & Templecombe |        | Nazeing: All Saints W St Giles        |   |
|    | Church      | 210625: St Margaret                         |        | Nazeing: All Saints                   |   |
| D  |             | Aarhus                                      |        |                                       | ] |
|    |             | E                                           |        | Church code 608059                    |   |
|    |             | Additional churc                            | ches   | Church name Church code 🔺             |   |
|    |             |                                             | B      |                                       |   |
|    |             |                                             |        |                                       |   |
|    |             |                                             | ×      | · · · · · · · · · · · · · · · · · · · |   |
|    |             | Number of tax-efficient planned gi          | ivers  |                                       |   |
|    |             | Number of other planned gi                  | ivers  | G                                     |   |
|    |             | Number of new legacies rece                 | eived  |                                       |   |
|    |             | N                                           | ame    | Terry Gray                            |   |
|    |             | H Pos                                       | sition | Deanery accounts Project              |   |
|    |             | Enter                                       | date   | 05/05/2016 Today                      |   |
|    |             | Émail /Te                                   | el no  | tgray@chelmsford.anglican.org         |   |
|    | Please p    | rovide details in the box below regarding a | any u  | nusual figures?                       |   |
|    |             |                                             |        | *                                     |   |
|    |             |                                             |        | -                                     |   |
|    |             |                                             |        | Accruals accourting                   |   |
|    |             |                                             |        |                                       |   |
|    |             |                                             |        |                                       |   |

- A. Select 'Chelmsford' from the Diocese list using the up/down arrows in the alphabetical list
- B. Select your Deanery from the Deanery list using the up/down arrows in the alphabetical list
- C. Select your Parish from the Parish list using the up/down arrows in the alphabetical list
- D. Select your Church from the Church list using the up/down arrows in the alphabetical list Note: if you are a multi church parish you can 'join' these into one Parish return see point F.
- E. Check that a number like '608xxx' appears in this box.
- F. To add a second church, click the icon and tick the selected box next to the church(es) that apply and

| lot us there        |    | Output of |
|---------------------|----|-----------|
| Nateling: St Ciles  |    | selected  |
| reatening, or offes |    | 1         |
|                     |    |           |
|                     | 92 | -         |
| <u>el</u>           |    | •         |
|                     |    |           |

click the save icon at the bottom.

- G. Enter the split of tax efficient and non-tax efficient givers from your gift aid/envelope/standing order data.
- H. Enter your details and the date for the return. There is also a notes box in which you can enter any context notes that you think will be useful for us to know.
- I. If your accounts basis is Accruals, please tick this box
- J. Click save for this information to be retained in the system and return to the previous menu.

7. The 'Submit to Church of England' button should now be enabled and when you are ready to proceed click it. You can preview the return in the familiar format first by clicking 'Preview' to see what will be submitted.

| Pre <u>v</u> iew | Submit to<br>Church of<br>England | Print  |
|------------------|-----------------------------------|--------|
|                  | Layout                            |        |
| Restore          | Browse                            | Modify |

Once you click Submit, you will be prompted twice to ensure you are ready, click 'Yes' on these

| 🍇 Finan | nce Co-ordinator 4.18                                                                                         | 23 |  |  |
|---------|----------------------------------------------------------------------------------------------------|----|--|--|
| ?       | This routine will upload this information to the on-line system<br>Archbishop's Council. Before you continue: | at |  |  |
|         | Make sure all of the data is correct.<br>Have you answered the supplementarty questions?                      |    |  |  |
|         | Are you ready to proceed?                                                                                     |    |  |  |
|         | Yes No                                                                                                    |    |  |  |

8. After a brief pause (dependent on your broadband speed) you should receive a message: "Your data has been accepted by the central system" which will signify a successful submission. If you receive a different message, please note it down or take a screenshot (Alt PRNT SCRN then Ctrl V into the body of an email) and send it to parishfinance@chelmsford.anglican.org there are a few niggles we are still addressing that may cause this.